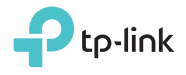

### **Determine Operation Mode**

Refer to the following scenarios to determine an appropriate operation mode.

## **Quick Installation Guide**

Portable 3G/4G Wireless N Router

#### TL-MR3020

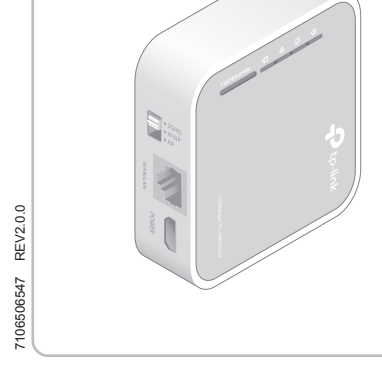

| Mode Switch | Operation Mode     | Scenario                                                                                                    |
|-------------|--------------------|----------------------------------------------------------------------------------------------------|
| 3G/4G       | 3G/4G Router       | I want to share the 3G/4G network with my local devices.                                                                       |
| WISP        | WISP Client Router | I want to have Internet access from a Wireless Internet Service<br>Provider (WISP), and share the Internet with local devices. |
| AP          | Access Point       | I want to access the Internet wirelessly, but only a wired network is available.                                               |

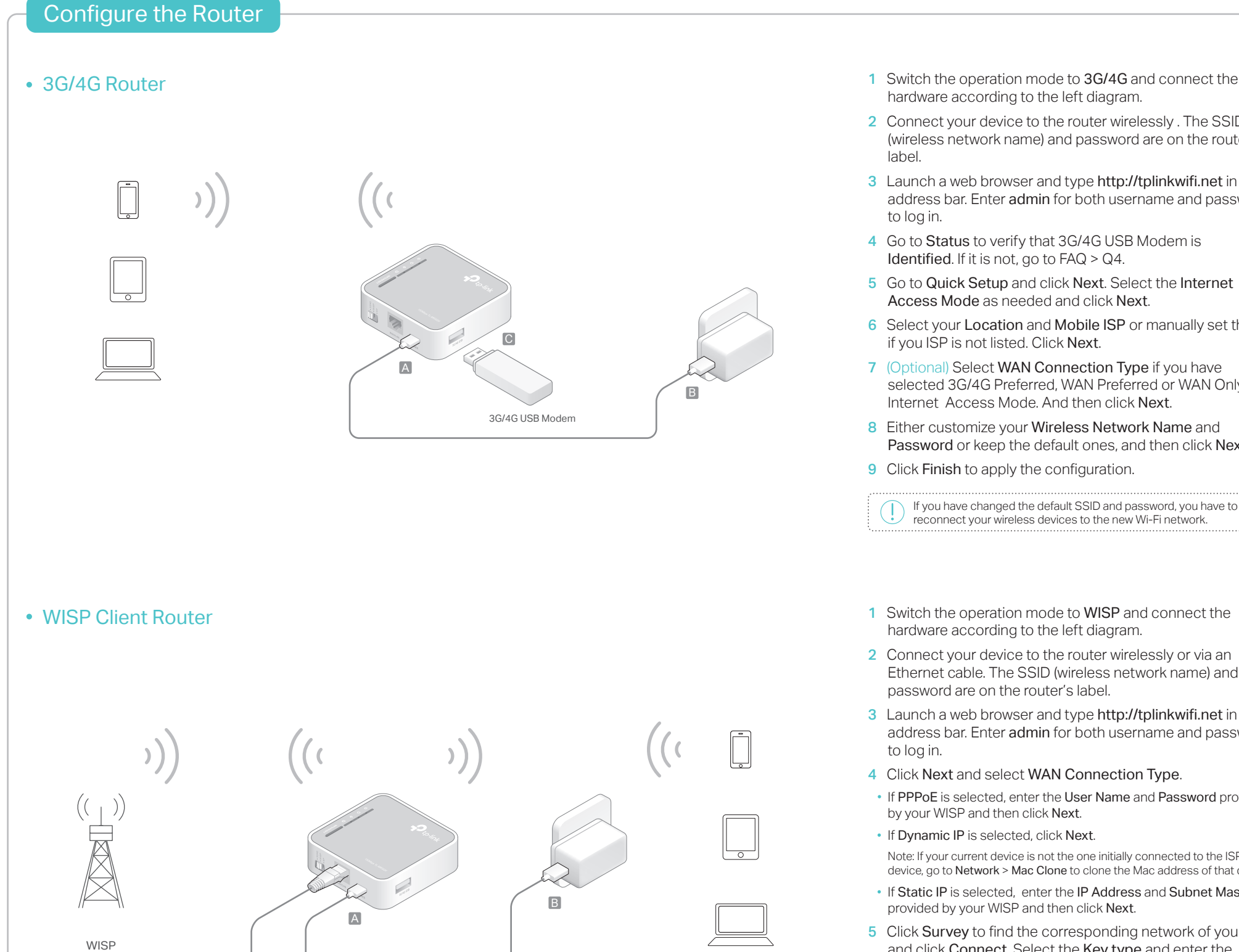

- 1 Switch the operation mode to 3G/4G and connect the hardware according to the left diagram.
- 2 Connect your device to the router wirelessly . The SSID (wireless network name) and password are on the router's
- 3 Launch a web browser and type http://tplinkwifi.net in the address bar. Enter admin for both username and password
- 4 Go to Status to verify that 3G/4G USB Modem is Identified. If it is not, go to FAQ > Q4.
- 5 Go to Quick Setup and click Next. Select the Internet Access Mode as needed and click Next.
- 6 Select your Location and Mobile ISP or manually set them if you ISP is not listed. Click Next.
- 7 (Optional) Select WAN Connection Type if you have selected 3G/4G Preferred, WAN Preferred or WAN Only as Internet Access Mode. And then click Next.
- 8 Either customize your Wireless Network Name and Password or keep the default ones, and then click Next.
- 9 Click Finish to apply the configuration.
- 1 Switch the operation mode to WISP and connect the hardware according to the left diagram.
- 2 Connect your device to the router wirelessly or via an Ethernet cable. The SSID (wireless network name) and password are on the router's label.
- 3 Launch a web browser and type http://tplinkwifi.net in the address bar. Enter admin for both username and password
- 4 Click Next and select WAN Connection Type.
- If PPPoE is selected, enter the User Name and Password provided by your WISP and then click Next.
- If Dynamic IP is selected, click Next.
- Note: If your current device is not the one initially connected to the ISP's device, go to Network > Mac Clone to clone the Mac address of that device.
- If Static IP is selected, enter the IP Address and Subnet Mask provided by your WISP and then click Next.
- 5 Click Survey to find the corresponding network of your WISP and click Connect. Select the Key type and enter the Password of the selected wireless network.
- 6 Customize the Local SSID as your wireless network name and Wireless Password or keep the default settings, and then click Next.
- 7 Click Finish to apply the configuration.

If you have changed the default SSID and password, you have to reconnect your wireless devices to the new Wi-Fi network.

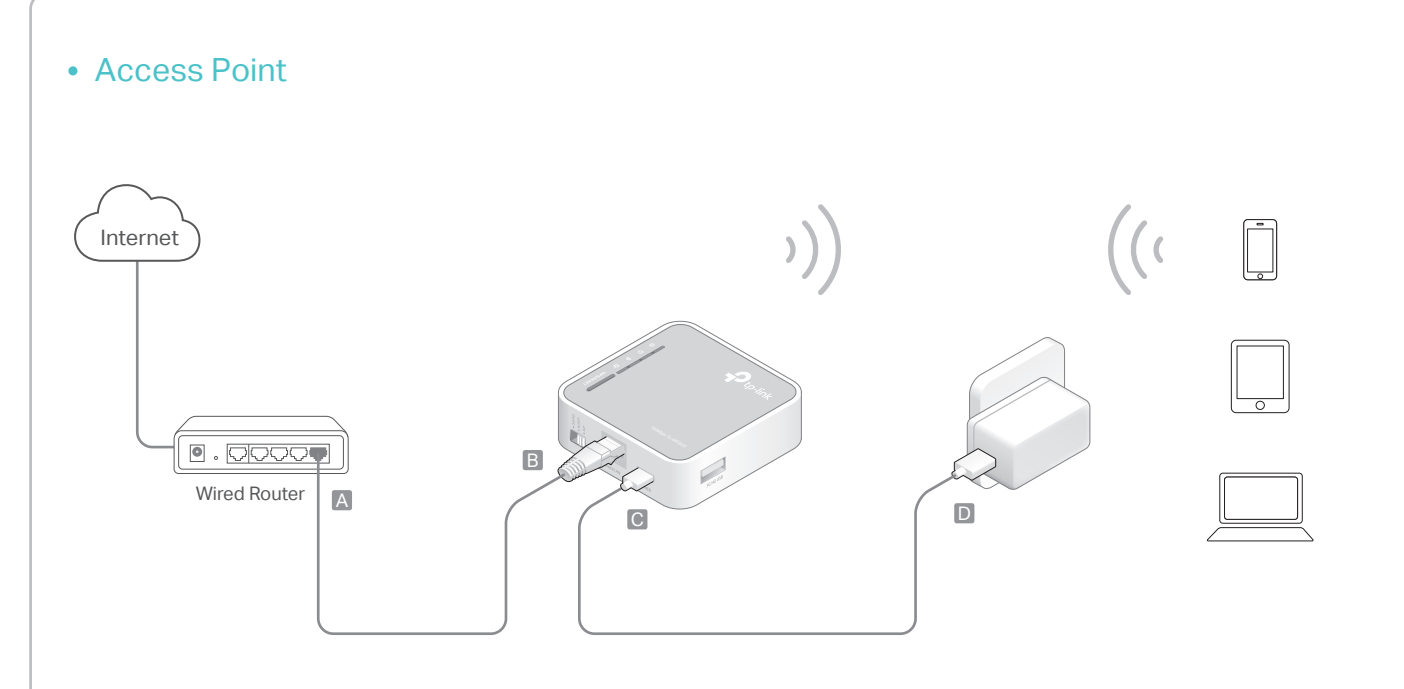

Note: By setting the switch to AP Mode, you can also access four other modes: Repeater, Bridge, Client and Multi-SSID. For details, please refer to the User Guide at www.tp-link.com.

- 1 Switch the operation mode to AP and connect the hardware according to the left diagram.
- 2 Connect your device to the router wirelessly. The SSID (wireless network name) and password are on the router's label.
- 3 Launch a web browser and type http://tplinkwifi.net in the address bar. Enter admin for both username and password to log in.
- 4 Click Next, select Access Point and click Next.
- 5 Customize the Wireless Network Name and Wireless Password or keep the default ones, and then click Next.
- 6 Keep the default setting for most cases or customize the settings of DHCP Server, IP Address and Subnet Mask.
- 7 Change the login account of the management page or keep the default one.
- 8 Click Finish to apply the configuration.

If you have changed the default SSID and password, you have to reconnect your wireless devices to the new Wi-Fi network.

# FAQ (Frequently Asked Questions)

- Q1. What can I do if I forgot my web management password?
  - Refer to FAQ > Q3 to reset the router, and then use the default admin (all lowercase) for both username and password to log in.

# Q2. What can I do if I cannot log in to the web management page?

- If the computer is set to a static or fixed IP address, change the setting to obtain an IP address automatically.
- Verify that http://tplinkwifi.net is correctly entered in the web browser. Alternatively, check spacing and enter
- http://192.168.0.254 in the web browser.Use another web browser and try again.
- Reset your router to its factory default settings (FAQ > Q3) and try again.
- Disable and then enable the network adapter in use.

- Q3. How do I restore the router to its factory default settings?
  - With the router powered on, press and hold the WPS/Reset button for 8 to 10 seconds and then release the button.

# Q4. What can I do if I cannot access the Internet with an identified 3G/4G USB modem?

- Insert a suited SIM/UIM card into the 3G/4G USB modem correctly.
- Plug your 3G/4G USB modem directly into your PC and disable the PIN verification via the modem utility.
- Verify that the 3G/4G USB modem works well on your PC.
- Consult your ISP for the latest dial number and APN (Access Point Name), and correct the preset information manually.

- Q5. What can I do if the "Unknown Modem" message displays?
  - Launch a web browser, enter www.tp-link.com in the address bar and go to Support > Compatibility List. And check whether your 3G/4G USB modem is on the 3G/4G Compatibility List.
    If the latest firmware or bin file doesn't support your modem, please contact our technical support.

#### Q6. How to update the firmware of the router?

- 1. Go to the product page of TL-MR3020 at www.tp-link.com, click Support > Firmware and download the the latest firmware.
- 2. Connect your computer to the router via an Ethernet cable (recommended) or wirelessly.
- 3. Log in to the web management page and go to System Tools > Firmware Upgrade to update the router.

### Hardware Information

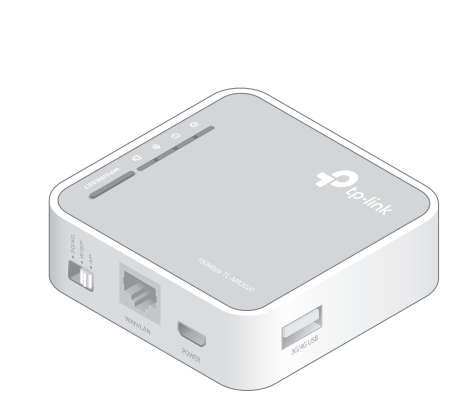

| LED          | Status   | Indication                                                  |
|--------------|----------|-------------------------------------------------------------|
| し (Power)    | On       | The router is on.                                           |
|              | Off      | The router is off.                                          |
|              | On       | The Internet is available.                                  |
| Ø (Internet) | Flashing | The router is transferring data.                            |
|              | Off      | The Internet is unavailable.                                |
| 奈 (Wireless) | On       | The wireless network is enabled.                            |
|              | Flashing | There are data being transferred via the wirleless network. |
|              | Off      | The wireless network is disabled.                           |
| 다 (WAN/LAN)  | On       | The Ethernet port is connected.                             |
|              | Flashing | There are data being transferred via the Ethernet port.     |
|              | Off      | The Ethernet port is not connected.                         |

#### Ports & Buttons:

| Port/Button | Description                                                                                                    |  |
|-------------|----------------------------------------------------------------------------------------------------|--|
| Mode Switch | This switch is used to determine the operation mode of the router.                                                                                                    |  |
| WAN/LAN     | In 3G/4G Router Mode, this port functions as the<br>WAN port when WAN Only, WAN Preferred or<br>3G/4G Preferred is selected, and as the LAN port<br>when 3G/4G Only is selected. In WISP Mode, the<br>port functions as the LAN port and in AP Mode<br>the WAN port. |  |
| Power       | The port is used to connect the power adapter.                                                                                                    |  |
| WPS/RESET   | To establish WPS connection, push the WPS<br>button on your device and then push and hold<br>the WPS button on this router for less than 5<br>seconds.<br>To reset the router, push and hold this button for<br>at least 10 seconds.                                 |  |
| 3G/4G USB   | This port is used to plug a 3G/4G USB modem into.                                                                                                    |  |